## **ISTRUZIONI PAGAMENTO CONTRIBUTO VOLONTARIO**

Effettuare il login al Portale Argo Famiglia (<u>www.argofamiglia.it</u>) utilizzando le proprie credenziali (username, password e codice scuola (sc21607).

Nel menu Servizi Alunno, cliccare sull'icona in basso per accedere all'area Tasse

| Servizi Alunno  Alunno:  Classe:  Informiamo Il codice sc  (Tage (Tage ( |
|----------------------------------------------------------------------------------------------------|
| Classe:<br>Informiamo Cli<br>Il codice so                                                                                                    |
|                                                                                                    |

Apparirà la schermata che segue con l'elenco delle tasse da pagare per alunno Cliccare su **Pago subito** per effettuare il pagamento che avverrà attraverso la piattaforma PagoPA.

| Tasse A                                       | lunno             | di Allie V.S.  |            |                |                |                               |                                                                                                    |                                |                   |                    |                        | ×                                               |
|-----------------------------------------------|-------------------|----------------|------------|----------------|----------------|-------------------------------|----------------------------------------------------------------------------------------------------|--------------------------------|-------------------|--------------------|------------------------|-------------------------------------------------|
|                                               |                   | ISTITUTO       | COMPR      | ENSIVO "S. I   | Pertini" V. Ai | LDO MORO,4                    | - CAPANNOLI                                                                                                    |                                |                   |                    | pagoPA                 |                                                 |
| Tassa                                         | IUV               | Imp.Tassa      | Rata       | Imp.Rata       | Scadenza       | Pagabile<br>oltre<br>scadenza | Modalità di pagamento<br>consentite                                                                                                    | Stato Pagamento                | Imp.Pagato        | Data<br>Operazione | Avviso di<br>Pagamento | Ricevuta<br>Telematica                          |
| Contributo<br>volontario<br>A.S.<br>2021/2022 | 03163173960612185 | 25,00          | 1          | 25,00          |                |                               | Pagamento immediato (on-line) o tramite<br>stampa dell'avviso di pagamento<br>(pagamento presso un Prestatore di<br>Servizi di Pagamento in un momento<br>successivo) | Pagamento tramite PagoPA       | 25,00             | 15/09/2021         |                        | <u>Scarica ricevuta n.</u><br>03163173960612185 |
|                                               |                   |                |            |                |                |                               |                                                                                                    |                                |                   |                    |                        |                                                 |
|                                               |                   |                |            |                |                |                               |                                                                                                    | Clic                           | k 2               |                    |                        |                                                 |
|                                               |                   |                |            |                |                |                               |                                                                                                    | (Pago s                        | subito            |                    |                        |                                                 |
|                                               |                   |                |            |                |                |                               |                                                                                                    |                                |                   |                    |                        |                                                 |
|                                               | N                 | lostra tasse p | er tutti i | i figli 🗌 🛛 Is | struzioni      | Consulta elenc                | co PSP (per Avviso di Pagamento)                                                                                                    | vvia Pagamento Spontaneo Aggio | rna stato pagamer | nti Richiedi a     | ovviso di pagan        | ner Paga subito                                 |
|                                               |                   | _              |            |                |                | _                             |                                                                                                    |                                |                   | -                  | _                      |                                                 |

A pagamento ultimato sarà possibile scaricare la ricevuta e stamparla cliccando sul relativo link come da figura in basso

| Tasse A                                                      | Alunno            |                |            |                |          |                               |                                                                                                    |                              |                    |                    |                        | ×                                        |
|--------------------------------------------------------------|-------------------|----------------|------------|----------------|----------|-------------------------------|----------------------------------------------------------------------------------------------------|------------------------------|--------------------|--------------------|------------------------|------------------------------------------|
| ISTITUTO COMPRENSIVO 'S. PERTINI' V. ALDO MORO,4 - CAPANNOLI |                   |                |            |                |          |                               |                                                                                                    |                              |                    |                    |                        |                                          |
| Tassa                                                        | IUV               | Imp.Tassa      | Rata       | Imp.Rata       | Scadenza | Pagabile<br>oltre<br>scadenza | Modalità di pagamento<br>consentite                                                                                                    | Stato Pagamento              | Imp.Pagato         | Data<br>Operazione | Avviso di<br>Pagamento | Ricevuta<br>Telematica                   |
| Contributo<br>volontario<br>A.S.<br>2021/2022                | 03163173960612185 | 25,00          | 1          | 25,00          |          |                               | Pagamento immediato (on-line) o tramite<br>stampa dell'avviso di pagamento<br>(pagamento presso un Prestatore di<br>Servizi di Pagamento in un momento<br>successivo) | Pagamento tramite PagoPA     | 25,00              | 15/09/2021         |                        | Scarica ricevuta n.<br>03163173960612185 |
|                                                              |                   |                |            |                |          |                               |                                                                                                    | Click 3                      |                    |                    |                        |                                          |
|                                                              |                   |                |            |                |          |                               | (Scari                                                                                                    | ca ricevuta)                 | )                  |                    |                        |                                          |
|                                                              | ,                 | Mostra tasse p | er tutti i | i figli 🗌 🛛 Is | truzioni | onsulta eleno                 | co PSP (per Avviso di Pagamento)                                                                                                    | vvia Pagamento Spontaneo Agg | iorna stato pagame | nti Richiedi a     | avviso di pagan        | nento Paga subito                        |